### 2-in/4-out FireWire Recording Interface

## Duafire

### User's Guide

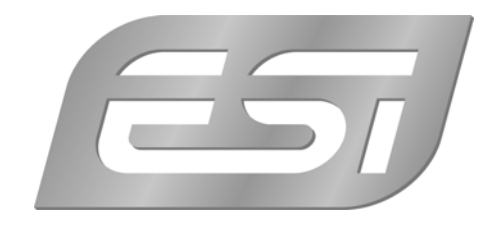

#### ESI - Copyright © 2007

Revision 1, November 2007

www.esi-audio.com

#### INDEX

| 1. Introduction                                         |    |
|---------------------------------------------------------|----|
| 1.1 Key Features                                        | 4  |
| 2. Description of DuaFire                               | 5  |
| 2.1 Front Panel                                         | 5  |
| 2.2 Rear Panel                                          | 5  |
| 2.3 Minimum System Requirements                         | 6  |
| 3. Installation                                         | 7  |
| 3.1 Windows XP                                          | 7  |
| 3.2 Windows Vista                                       | 9  |
| 3.3 Mac OS X                                            |    |
| 4. DuaFire Control Panel                                | 11 |
| 4.1 Input Monitor controls                              | 11 |
| 4.2 Output controls                                     |    |
| 4.3 Master controls                                     |    |
| 4.4 Config controls                                     |    |
| 4.5 DirectWIRE                                          |    |
| 5. Audio Applications                                   |    |
| 5.1 Windows Multimedia setup                            | 16 |
| 5.2 Latency setting and ASIO applications under Windows |    |
| 5.3 Mac OS X Audio MIDI Setup                           | 16 |
| 5.4 Cubase LE 4                                         | 17 |
| 6. General Information                                  |    |

#### 1. Introduction

Thank you for choosing the ESI DuaFire.

DuaFire is an ideal mobile recording interface for both laptops and desktop computers. It offers 2 input and 4 output channels. DuaFire is also the world's first FireWire audio interface that perfectly supports the EWDM technology from ESI.

ESI has finally adopted the famous EWDM technology to a FireWire Audio interface. Now you can use driver interfaces like ASIO 2.0, GSIF 2.0, MME and WDM simultaneously with the same features that made ESI's PCI audio interfaces famous. Of course, EWDM for FireWire also provides the DirectWIRE technology the virtual digital patchbay and support for very low latency values (as low as 1.5ms or even less). This ensures best compatibility with all major audio applications. To get started right away, the full featured Cubase LE 4 recording software from Steinberg is bundled.

The flexible inputs allow you to record from a variety of different sources. You can directly connect devices with line level, turntables via the built-in phono preamp, microphones (+48V phantom power support) and Hi-Z signals (e.g. a guitar).

#### 1.1 Key Features

- 2-in 4-out multi purpose FireWire audio interface
- 2 line level inputs, switchable to 2 phono level inputs (mono)
- microphone input with gain control
- +48V phantom power for condenser microphone
- direct instrument input for electric guitars (Hi-Z) with gain control
- 4 line level analog outputs
- headphone out with level control
- bus powered, i.e. can be used without external power supply (\*)
- 2 channel recording and 4 channel playback at the same time Full Duplex
- WDM, MME, ASIO 2.0, GSIF 2.0, CoreAudio and DirectSound support
- bundled with Cubase LE 4 DVD-ROM
- compatible with Windows and Mac OS X
- \*) this is only possible with a 6-pin to 6-pin FireWire connection and a FireWire port that provides enough voltage for DuaFire. Devices with 4-pin FireWire port do not provide any voltage for bus powered operation.

#### 2. Description of DuaFire

#### 2.1 Front Panel

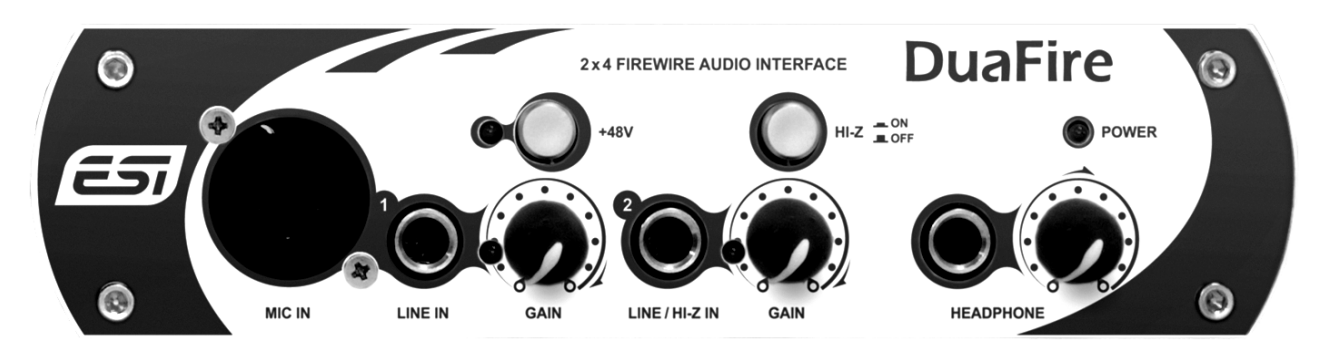

The front panel has the following connectors and controls from left to right:

**Input 1:** the first input channel is provided as balanced XLR input (MIC IN) for microphones and 1/4"-input (LINE IN) for line level signals. You can only use one of the two input connectors at a time. The input level is controlled by the GAIN knob with peak LED next to it. Above the gain knob is the +48V phantom power switch with LED that needs to be enabled if you are using a condenser microphone. For a dynamic microphone, phantom power does not have to be enabled.

**Input 2:** the second input channel is provided with a 1/4" connector (LINE / HI-Z IN) that can be used for line level signals or high impedance instrument signals (like a guitar). Next to it is the GAIN knob to control the input level. With the HI-Z switch, you can switch between line level and instrument / guitar signals.

**Headphone Out:** the HEADPHONE output with 1/4" connector and gain control is located on the right side (directly under the POWER LED).

# With the second second sec

#### 2.2 Rear Panel

The rear panel has the following connectors and controls from left to right:

**Power Connector:** even though DuaFire is bus-powered, it might be needed to connect an external power supply (e.g. when DuaFire is connected to a PC with a 4-pin FireWire port). The power supply gets connected to the DC IN port.

FireWire port: the FIREWIRE connector is used to connect DuaFire to the computer.

**Power Switch:** the power switch has three positions. If the switch is in the middle position (OFF), DuaFire is turned off. If the switch is set to BUS., DuaFire will take its power from the computer (bus powered operation). This requires a 6-pin to 6-pin FireWire cable. If the switch is set to EXT., DuaFire gets powered by an external power supply connected to the DC IN port.

**Output 1 / 2:** the first output pair is provided with 1/4" TRS connectors. Use these line outputs to connect DuaFire to your mixing desk, monitoring speakers or other studio equipment.

**Output 3 / 4:** the second output pair is provided with RCA connectors. Use these unbalanced line outputs to connect DuaFire to other studio or HiFi equipment.

Line / Phono Switch: the LINE / PHONO switch allows you to switch between line level and phono level inputs.

**Inputs 1 / 2:** In addition to the XLR and 1/4" connectors on the front panel, DuaFire also provides RCA inputs for phono signals on the back panel. Please note that these inputs cannot be used simultaneously as the inputs on the front panel. To use the phono inputs, the LINE / PHONO switch must be set to phono.

**Ground Connector:** if you are using the phono inputs and have them directly connected to a turn table, please connect this ground connector to ground to avoid humming.

#### 2.3 Minimum System Requirements

#### PC

- Intel Pentium III 600MHz CPU or equivalent AMD CPU
- one available FireWire 400 port
- at least 512 MB RAM
- at least 1 GB available space on HDD
- DVD-ROM drive (for Cubase LE 4 installation)
- internet connection (for Cubase LE 4 activation)
- Windows XP (with Service Pack 2) 32-bit or Windows Vista 32-bit

#### Mac

- Power Macintosh G4 or higher
- one available FireWire 400 port
- at least 512 MB RAM
- at least 1 GB available space on HDD
- DVD-ROM drive (for Cubase LE 4 installation)
- internet connection (for Cubase LE 4 activation)
- Mac OS X 10.3 or higher

#### 3. Installation

Before installing the drivers of DuaFire, we recommend to check on the download section of <u>www.esi-audio.com</u> for updated drivers.

#### 3.1 Windows XP

Switch off DuaFire via the power switch on the rear panel before you install the driver (put the switch in the middle position). Then launch *setup.exe* from the *Windows XP* folder of the included driver CD or from a download of a recent driver from our website. Make sure the driver you are about to install is intended for Windows XP.

You will now see a dialog as shown on the left picture below. Click *Next*. You can define the target directory for the installation now. Confirm it with *Next*.

| 📲 ESI- DuaFire Audio Driver | Setup X                                                                                                    | 覺 ESI- DuaFire Audio Driver Setup                                                                                                    | ×      |
|-----------------------------|----------------------------------------------------------------------------------------------------|----------------------------------------------------------------------------------------------------|--------|
|                             | Welcome to ESI- DuaFire Audio Driver Setup program.<br>This program will install ESI- DuaFire Audio on your computer.                                                                                                    | Destination Location                                                                                                    | Q      |
|                             | Before you continue, please disconnect your IEEE 1394<br>audio device(s) from this computer system.                                                                                                    | Setup will install ESI-DuaFire Audio Driver in the following folder.<br>To install into a different folder, click Browse and select another folder. |        |
| 0)                          | It is strongly recommended that you exit all Windows programs<br>before running this Setup program.<br>Click Cancel to quit Setup and close any programs you have<br>running. Click Next to continue with the Setup program. | You can choose not to install ESI- DuaFire Audio Driver by clicking Cancel to exit<br>Setup.                                                        |        |
| The second                  | ranning. Click Next to continue with the Setup program.                                                                                                    | Destination Folder                                                                                                    |        |
| TA                          |                                                                                                    | C:\Programme\ESI\DuaFireBrowse                                                                                                    | ···    |
|                             | Next > Cancel                                                                                                    | wise installation wizaru                                                                                                    | Cancel |

The installer now informs you that the driver installation will start as shown on the left picture below. Confirm this with *Next*. During the following process you will see a dialog box once or several times that informs you that the driver software has not passed Windows Logo testing. Please be assured that our drivers have been tested in various different ways and are OK to be used. Confirm any such dialog with *Continue Anyway*.

| ESI- DuaFire Audio Driver | Setup  Setup will now prepare your system for installation of device drivers. During this process the system may prompt you to confirm installation of software that has not passed Windows Logo testing. Please select [Continue Anyway] to confirm installation. Click. Next to continue. | Softw. | Are Installation The software you are installing has not passed Windows Logo testing to verify its compatibility with Windows XP. ( <u>Tell me why this testing is important</u> ) Continuing your installation of this software may impair or |
|---------------------------|----------------------------------------------------------------------------------------------------|--------|----------------------------------------------------------------------------------------------------|
| TEL                       | Next > Cancel                                                                                                    | _      | Link you stop bits installation from and contact the solward vendor for software that has passed Windows Logo testing.                                                                                                    |

#### DuaFire

You will now be prompted to switch on the hardware on the next dialog that is shown below on the left. Plug in DuaFire and switch on the unit with the power switch. Do <u>not</u> click *Next* yet. The *Found New Hardware Wizard* will appear after DuaFire gets detected (as shown on the right).

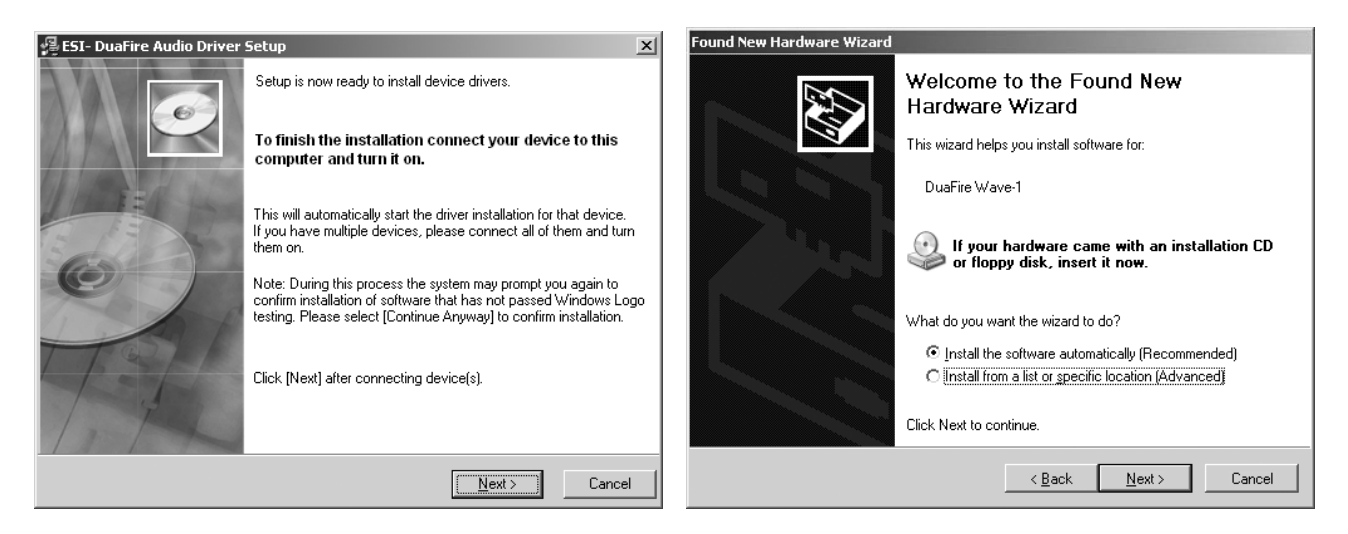

Keep the selection on *Install the software automatically (Recommended)* and click *Next*. Windows will again prompt you to confirm the Windows Logo testing dialog with *Continue Anway* before the driver installation is finalized. Confirm it with *Finish* (as shown on the following two pictures).

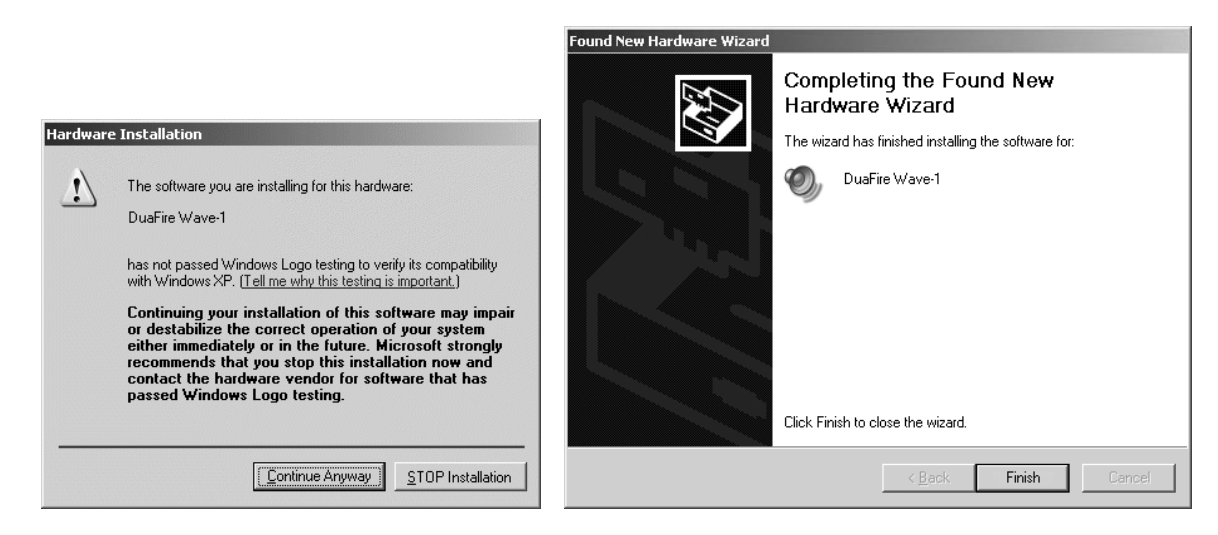

You can now finally click *Next* on the *ESI DuaFire Audio Driver Setup* dialog. The installation is now finished. To confirm this, please check if the ESI icon is displayed in the taskbar notification area as shown below.

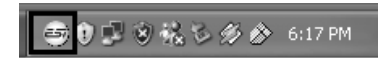

If yes, the driver installation has been completed successfully.

#### 3.2 Windows Vista

Switch off DuaFire via the power switch on the rear panel before you install the driver (put the switch in the middle position). Then launch *setup.exe* from the *Windows Vista* folder of the included driver CD or from a download of a recent driver from our website. Make sure the driver you are about to install is intended for Windows Vista.

When launching the installation, Windows Vista might prompt a security message. Make sure to allow the installation. You will then see a dialog as shown on the left picture below. Click *Next*. You can define the target directory for the installation now. Confirm it with *Next*.

| 😼 ESI- DuaFire Audio Driver | Setup                                                                                                    | 월 ESI- DuaFire Audio Driver Setup                                                                                                    |
|-----------------------------|----------------------------------------------------------------------------------------------------|----------------------------------------------------------------------------------------------------|
|                             | Welcome to ESI-DuaFire Audio Driver Setup program.<br>This program will install ESI-DuaFire Audio Driver on your<br>computer. | Destination Location                                                                                                    |
|                             | Before you continue, please disconnect your IEEE 1394<br>audio device(s) from this computer system.                           | Setup will install ESI-DuaFire Audio Driver in the following folder.<br>To install into a different folder, click Browse and select another folder.<br>You can choose not to install ESI-DuaFire Audio Driver by clicking Cancel to exit Setup. |
|                             | Click Cancel to quit Setup and close any programs you have<br>running. Click Next to continue with the Setup program.         | Destination Folder<br>C:\Program Files\ESI\DuaFire                                                                                                    |
| 1 m Toto                    | <u>Next&gt;</u> Cancel                                                                                                    | Wise Installation Wizard®                                                                                                    |

The installer now informs you that the driver installation will start as shown on the left picture below. Confirm this with *Next*. During the following process you will see a *Windows Security* dialog box once or several times that asks you for confirmation to install the driver software. Confirm any such dialog with *Install*.

| 强 ESI- DuaFire Audio Driver Setup                                                                                                    |                                                                                                    |
|----------------------------------------------------------------------------------------------------|----------------------------------------------------------------------------------------------------|
| Setup will now prepare your system for installation of device<br>drivers.<br>During this process the system may prompt you to confirm<br>installation of software that has not passed Windows Logo<br>testing. Please select [Continue Anyway] to confirm installation.<br>Click Next to continue. | Windows Security      Would you like to install this device software?      Name: ESI-PRO Audio-, Video- und Gamecontrolle      Publisher: EGOSYS, Inc. |
| 10 The                                                                                                    | Always trust software from "EGOSYS, Inc."                                                                                                    |
| Cancel                                                                                                    | You should only install driver software from publishers you trust. <u>How can I decide</u><br>which device software is safe to install?                |

You will now be prompted to switch on the hardware on the next dialog that is shown below on the left. Plug in DuaFire and switch on the unit with the power switch. Do <u>not</u> click *Next* yet. Instead, wait a few seconds for the automatic device driver installation. You can monitor this in the task notification area where Windows Vista informs that the driver is installed via a bubble message box. Once finished, click on the message box to get the confirmation shown on the right below.

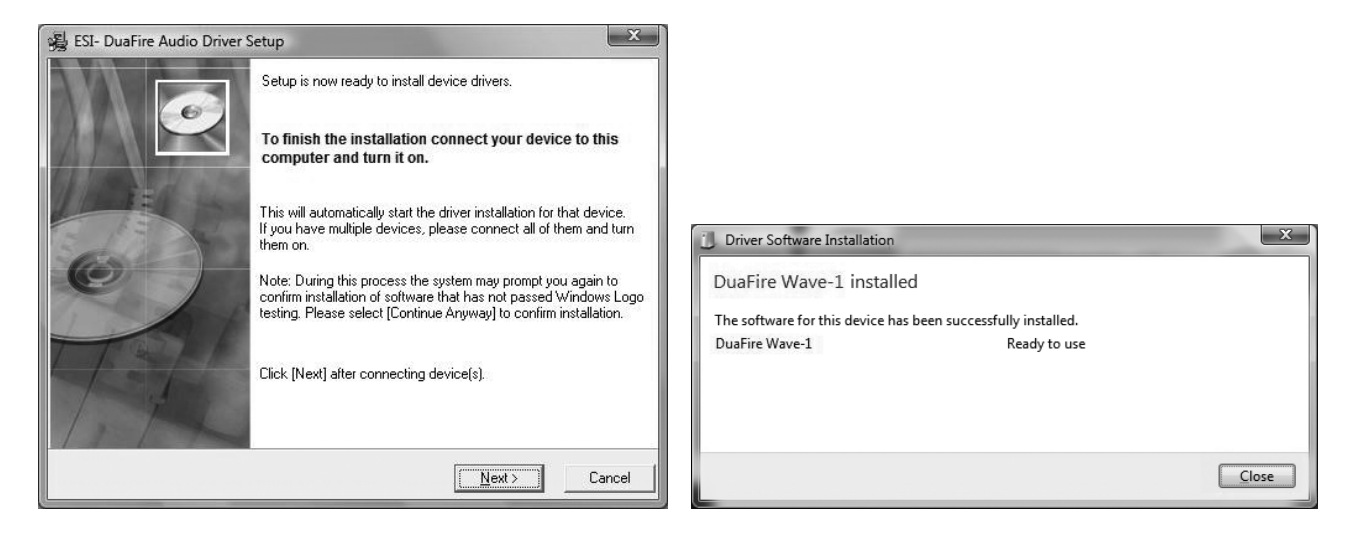

You can now finally click *Next* on the *ESI DuaFire Audio Driver Setup* dialog. The installation is now finished. To confirm this, please check if the ESI icon is displayed in the taskbar notification area as shown below.

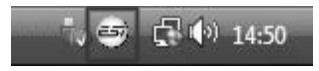

If yes, the driver installation has been completed successfully.

#### 3.3 Mac OS X

Mac OS X already provides support for class compliant FireWire audio devices such as DuaFire. This means that no software or driver needs to be installed to use DuaFire under Mac OS X. Simply connect the unit with the supplied FireWire cable to your Mac, make sure it is switched on and you can start using it.

Controlling the basic options of DuaFire under Mac OS X is mainly done via the *Audio-MIDI-Setup* utility from Mac OS X described in section 5.3 of this manual.

#### 4. DuaFire Control Panel

This chapter describes the DuaFire Control Panel under Windows. Under Mac OS X no special Control Panel is required for DuaFire. If you are using DuaFire under Mac OS X, please check section 5.3 with more details.

To open the control panel double click on the ESI icon in the task notification area. The following dialog will appear:

| ➡ DuaFire v1.0.9<br><u>File</u> <u>Config</u> DirectWIRE@ | 9 <u>A</u> bout |                             |        | ×              |
|-----------------------------------------------------------|-----------------|-----------------------------|--------|----------------|
| INPUT 1/2<br>MONITOR                                      |                 |                             | Dua    | aFire          |
|                                                           | 0UTPUT<br>1/2   | ОUТРИТ<br>3/4               | MABTER |                |
|                                                           |                 | - <b> </b> - ° - <b> </b> - |        | 44100 Hz       |
|                                                           |                 |                             |        | LATENCY<br>4ms |
|                                                           |                 | <br>36                      |        |                |
| 48                                                        |                 | 48                          | 48     |                |
|                                                           |                 |                             |        | Ø              |
|                                                           |                 | <u> </u>                    |        |                |

This control panel is divided into an *Input Monitor*, *Output* and *Master* section. In addition, current status information (*Sample Rate* and *Latency*) is displayed on the right and further controls are available via the pull down menu.

#### **4.1 Input Monitor controls**

The *Input Monitor* section allows you to control the volume of the input monitoring signal. When you are monitoring an input signal, it means that you listen to it via the outputs. All the monitoring features of DuaFire provided in this Control Panel are controlling the actual hardware, i.e. there is no delay / latency involved – everything is routed and processed in realtime.

There are two faders, one of each controls the monitoring volume for input channel 1, while the second one controls the monitoring volume for input channel 2. Each channel has a *MUTE* button that allows you to temporarily mute that input signal. A red *MUTE* button indicates that the mute function is enabled. When disabled, the button is gray.

Under these two buttons is a round button that is used to link the two channels. When enabled (purple color), the two faders are controlled simultaneously. This is perfect if you are controlling a stereo input signal (i.e. from a turn table connected to the PHONO inputs on the back). When disabled (gray color), the two faders are totally independent, which is useful when you have two

different mono input sources, like a microphone on MIC IN (input 1) and a guitar on HI-Z IN (input 2).

The two buttons, labeled INPUT 1 and INPUT 2 on top of the Input Monitor section, allow you to enable (purple color) and disable (gray color) the monitoring and at the same time allow you to generate a mono down mix of each input signal in case you want to monitor a single mono source on both speakers. There are 4 different settings for the two buttons:

| When both buttons are disabled, no input signals are monitored.                          |                      |
|------------------------------------------------------------------------------------------|----------------------|
| When <i>INPUT 2</i> is enabled alone, the signal is monitored on both the left and right | INPUT 1/2<br>MONITOR |

When INPUT 1 is enabled alone, the signal is monitored on both the left and right channel together.

| INPUT 1/2<br>MONITOR |
|----------------------|
| INPUT 1 INPUT 2      |
|                      |
|                      |

on both the lef channel together.

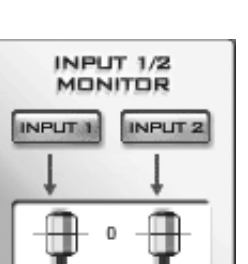

IPLIT 2

When both buttons are enabled, each input signal is monitored on each channel i.e. input 1 is audible on the left channel only and input 2 is audible on the right only.

A mono down mix (for example when INPUT 1 is enabled but INPUT 2 is disabled) is useful when you have a mono source like a microphone but want to listen to it in stereo while recording (i.e. if you monitor your signals with headphones or if you have no mixing desk).

#### 4.2 Output controls

The *Output* section controls the playback volume of each playback signal from your audio applications.

There are four individual faders for each playback channel, divided into the Output 1/2 and Output 3/4 sections. Each pair of mono faders can be linked together with the round button under each section. When enabled (purple color), the two faders are controlled simultaneously - perfect for stereo signals. When disabled (gray color), the two faders are controlled independently.

The *MUTE* button under each channel allows you to mute playback for the specific channel. A red *MUTE* button indicates that the mute function is enabled. When disabled, the button is gray.

#### 4.3 Master controls

The Master section is controlled to control the master output volume of DuaFire, i.e. it controls the mix of the playback from your application and the input signals (if input monitoring is enabled).

The pair of mono faders can be linked together with the round button at the bottom. When enabled (purple color), the two faders are controlled simultaneously – recommended and perfect for stereo signals. When disabled (gray color), the two faders are controlled independently.

The MUTE button under each channel allows you to mute playback for the specific channel. A red *MUTE* button indicates that the mute function is enabled. When disabled, the button is gray.

#### 4.4 Config controls

The Config menu contains additional important controls for DuaFire:

#### **Mouse Wheel**

The faders of the DuaFire Control Panel can be changed with the mouse wheel when you move your mouse over each fader. This menu option allows you to define how many steps each mouse wheel step generates in fader movement.

#### Latency

With the *Latency* menu entry, you can change the latency of the ASIO and GSIF driver of DuaFire in ms. Depending on the typical application (e.g. for playback of software synthesizers) a smaller latency is an advantage. At the same time, the best latency setting indirectly depends on the performance of your system. For recording applications, a typical latency buffer size between 4 and 8ms is standard. Note that the latency has to be setup before launching any audio application.

#### **Factory Default**

Use this menu entry to reset all Control Panel settings to the recommended default values.

#### Always on Top

When this option is enabled, the DuaFire panel will appear visible on screen even if another application has the focus.

#### Clone 2-way from Out 1,2

When this option is enabled, playback from channel 1/2 is 'cloned' to output channel 3/4. This is a great feature, for example when you want to use the 1/4" and the RCA outputs simultaneously with the same signal. However, for multi channel playback applications, this option should be disabled, so only enable it when you really need it.

#### SampleRate

This menu entry allows you to change the current operating sample rate of DuaFire.

#### 4.5 DirectWIRE

#### What is DirectWIRE?

DirectWIRE is a driver technology, developed by ESI, which can be used for routing audio streams internally within applications using EWDM Audio MIDI Drivers exclusively developed by ESI.

With the DirectWIRE router, an application can record from other application's audio outputs without external wiring or any loss of data when they are running at the same time. This works within applications using standard audio drivers such as WDM, ASIO and MME.

DirectWIRE also allows you to easily rip any audio stream in real time by transferring data thru DirectWIRE from MP3s, live On-line Broadcast and On-demand content, and more.

#### **DirectWIRE Panel**

Click on *DirectWIRE* on the DuaFire control panel. The DirectWIRE panel window as shown below will appear.

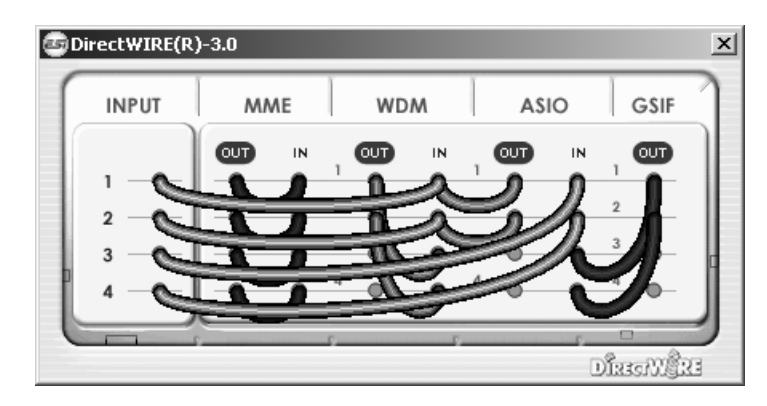

The number on the row represents the input or output port. The columns represent ins and outs (on and off) of the respected drivers. Patch the virtual cables from one point to another as you drag your mouse point.

**INPUT** section: It's used to route signals from the card's hardware inputs.

**MME** section represents general application's I/O: Ex.) WinAmp, WaveLab (non ASIO mode), Cakewalk, Audition, Vegas, etc.

**WDM** section represents Multi-MME application's I/O: Ex.) SONAR (when using WDM/KS), PowerDVD, WinDVD, etc.

**ASIO** section represents ASIO application's I/O: Ex.) Cubase, Logic, Reason, Nuendo, SONAR (when using ASIO), Samplitude, etc.

GSIF section represents GSIF application like GigaStudio.

Note that some applications support multiple driver modes.

#### **DirectWIRE Examples**

EX1. Recording from WinAmp (MME) to WaveLab (MME)

| 🗐 D | irectWIRE(R) | )-3.0 |      |                  |    |   |                  |    |    |                  |      | x        |
|-----|--------------|-------|------|------------------|----|---|------------------|----|----|------------------|------|----------|
| (   | INPUT        | MN    | ١E   |                  | WD | M |                  | AS | 10 | ľ                | GSIF | ]        |
| و   | 1            |       | ≥ // | 1<br>2<br>3<br>4 |    |   | 1<br>2<br>3<br>4 |    |    | 1<br>2<br>3<br>4 |      | C        |
| L   |              | _     |      | £                |    |   | -                |    |    | _<br>DÎR:        | GNG: | <b>J</b> |

**Caution:** If you want to record what's played back in WinAmp, but don't want to hear the sound, you should click the *OUT* button in the MME section so it'll change to *OFF*.

#### DuaFire

| تی ا | irectWIRE(R) | )-3.0 |    |     |     |   |     |      |          |      | ×  |
|------|--------------|-------|----|-----|-----|---|-----|------|----------|------|----|
| 1    | INPUT        | MN    | ٨E |     | NDM |   | AS  | 10   |          | GSIF |    |
|      |              | OFF   | IN | , œ |     | , | OUT | IN   | ,        | OUT  |    |
|      | 1 -0-        |       | -  | - 0 |     |   | •   | -0-  |          | -0-  |    |
|      | 2            |       |    |     |     | 2 | •   | -0-  | 2        | -0-  |    |
|      | 3            | -0    | 0  |     | -   | 3 | •   | -0-  | 3        | -0-  |    |
| ľ    | 4 -0-        | -0    | •  | 4   | •   | 4 | •   | •    | 4        | -0-  |    |
| 0    |              | _     |    | 5   |     | F |     | - 5- |          |      | 2  |
|      |              |       |    |     |     |   |     | 0    | )<br>Î.E | MÈ   | 23 |

EX3. Recording from WinAmp (MME) to Cubase, Logic, Nuendo (ASIO)

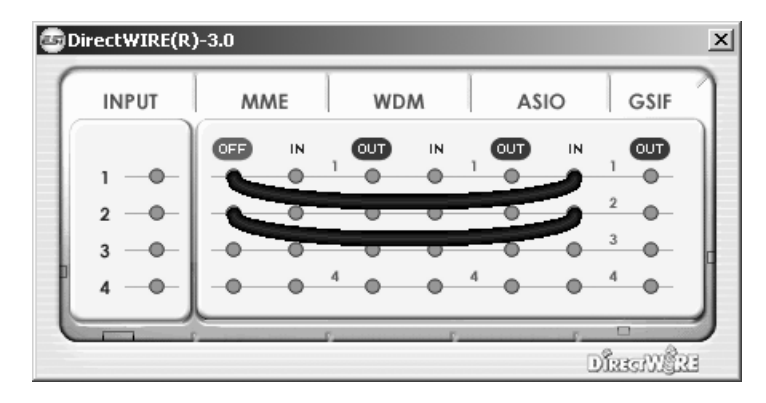

EX4. Recording from GigaStudio (GSIF) to SONAR (WDM)

| 6 | DirectWIRE(R) | )-3.0    |             |   |     |     |    |      |     |                                                                                                    | x |
|---|---------------|----------|-------------|---|-----|-----|----|------|-----|----------------------------------------------------------------------------------------------------|---|
| ( | INPUT         | MA       | MME WDM ASI |   |     |     | 10 | GSIF |     |                                                                                                    |   |
|   |               | OUT      | IN          |   | OUT | IN  |    | OUT  | IN  | OFF                                                                                                    |   |
|   | 1 -0-         | -0       | -0-         | 1 | •   | -   | 1  | •    | -0_ | <u></u>                                                                                                    |   |
|   | 2             | -0       | -0-         | 2 | -0  | -6  | 2  | 0    | 0   | 5                                                                                                    |   |
|   | 3 — 🕪 –       | -0       | -0-         | 3 | •   | -   |    | 0    | 0   | 0-                                                                                                    |   |
| P | 4             | -0       | -0-         | 4 | -0  | -0- | 4  | -0   | -0- | 4                                                                                                    |   |
|   |               | <u> </u> |             | E |     |     |    |      |     |                                                                                                    | 1 |
|   |               |          |             |   |     |     |    |      |     | and the set of the set of the set | 8 |

EX5. Recording from GigaStudio (GSIF) to Cubase (ASIO)

| تو الم | irectWIRE(R) | )-3.0 |     |   |    |     |   |    |    |                                    | ×  |
|--------|--------------|-------|-----|---|----|-----|---|----|----|------------------------------------|----|
| ſ      | INPUT        | MA    | ٨E  |   | WD | м   |   | AS | 10 | GSIF                               | 1  |
|        | 1_           | •     | IN  | 1 | œ  | IN  | 1 | œ  | IN |                                    |    |
|        | 2 -0-        | -0    | -0- | 2 | -0 | -0- | 2 | •  | -2 | 3                                  |    |
| þ      | 3            | -0    | •   | 3 | •  | •   | 3 | •  |    | 4                                  | c  |
| l      | 4 -0-        |       |     | F |    | 0   |   | •  | 0  |                                    |    |
|        |              |       |     |   |    |     | _ |    |    | ()<br>Normalian ()<br>Normalian () | 23 |

This chapter contains basic configuration examples for some popular software applications. Please also refer to the manual of the audio software you use for detailed information.

#### 5.1 Windows Multimedia setup

The Windows Multimedia setup is required if you want to use your DuaFire as the main sound device for Windows multimedia applications. Go to *My Computer-> Control Panel -> Sounds and Audio Device Properties -> Audio*. Select the *DuaFire* entry as your playback device to make sure that all standard signals are played via the DuaFire hardware.

#### 5.2 Latency setting and ASIO applications under Windows

Via *Config* > *Latency* in the Control Panel it is possible to change the latency setting (also called "buffer size") for the ASIO driver of DuaFire. A smaller latency is the result of a smaller buffer size. Depending on the typical application (e.g. for playback of software synthesizers) a smaller latency is an advantage. At the same time, the best latency setting indirectly depends on the performance of your system. For recording applications, a typical latency buffer size between 4 and 8ms is standard. Note that the latency has to be setup before launching the ASIO application using DuaFire.

#### 5.3 Mac OS X Audio MIDI Setup

The main control center of DuaFire under Mac OS X is the *Audio MIDI Setup* application that you can find in your *Applications* folder. When you launch it, you can setup DuaFire as your *Default Input*, *Default Output* or *System Output* device – if required.

| 00           |           |          |         |      | Audio M | 1IDI S | etup      |          |        |       |          |       |        |
|--------------|-----------|----------|---------|------|---------|--------|-----------|----------|--------|-------|----------|-------|--------|
|              |           |          | - A     | udio | Devices | М      | IDI Devic | es       |        |       |          |       |        |
| System Set   | tings     |          |         |      |         |        |           |          |        |       |          |       |        |
| Default Inp  | ut: 💅     | ESI_DuaF | ire (16 | 07)  | \$      | De     | fault Out | put:     | °o⁴ ES | I_Dua | aFire (1 | 607)  |        |
|              |           |          |         |      |         | Sys    | tem Out   | put:     | °° ES  | I_Dua | aFire (1 | 607)  |        |
| Properties   | For: (햧   | ESI_Duaf | ire (16 | 07)  | \$      |        |           |          |        |       |          |       |        |
| Clock Source | Def       | ault     |         |      | 4<br>Ŧ  |        | Configur  | re Speak | cers   | ]     |          |       |        |
| Audio Inpu   | ut        |          |         |      |         | Au     | dio Outp  | out —    |        |       |          |       |        |
| Master S     | stream    |          | +       |      |         | Г      | Master S  | tream    |        |       | *) -     |       |        |
| Source:      | Default   |          |         |      | *       |        | Source:   | Defa     | ult    |       |          |       | Å<br>V |
| Format:      | 44100,0 H | z        | 2ch-24b | it   | \$      |        | Format:   | 4410     | 0,0 Hz | •     | 4ch-2    | 24bit | \$     |
| Ch Volume    | Slider    | Value    | dB      | Mute | Thru    | Ch     | Volume    | Slider   |        |       | Value    | dB    | Mute   |
| м 😑 —        |           | n/a      | n/a     |      |         | М      |           |          |        | -0    | 1,00     | 0,00  |        |
| 1 🔴          |           | n/a      | n/a     |      |         | 1      | 0         |          |        |       | n/a      | n/a   |        |
| 2 🕘 🚽        |           | n/a      | n/a     |      |         | 2      | 0         |          |        |       | n/a      | n/a   |        |
|              |           |          |         |      | - 11    | 3      | 0         |          |        |       | n/a      | n/a   |        |
|              |           |          |         |      |         |        | 0         |          |        |       |          |       |        |

While audio production and editing applications usually provide an option inside their preferences to select DuaFire as recording and playback device, many general standard applications such as iTunes for example are usually accessing the *Default Output* device, selectable in the *Audio MIDI Setup* dialog.

**ESI** 

If you want to change settings of DuaFire, you need to select it under *Properties For* as shown in the picture above. You can change the default sample rate under *Audio Input -> Format* or *Audio Output -> Format* or you can change the main playback volume under *Audio Output -> Volume Slider -> M*.

#### **Default Output**

Sometimes it might be required to playback signals by default not through the master output 1/2 but through output 3/4. Imagine for example, you want to have iTunes play signals via the RCA outputs of DuaFire connected to your HiFi system while the master 1/4"output is still connected to your mixing desk. To achieve this, we must route the default playback to output 3/4 rather than 1/2. This is where the *Configure Speakers* button should be utilized.

Under the *Stereo* tab, you can individually select each one of the 4 physical mono output channels of DuaFire for the *left front* speaker and the *right front* speaker signal. To route signals as required for our example to output 3/4, you would select 0 3 for left front and 0 4 for right front. The second number in this list equals the physical output channel of the hardware. When you are ready, confirm the change with *Done*.

Note that such a setup is not required for multi channel applications, i.e. Cubase LE 4. Only the output routing for applications that are only supporting stereo should be adjusted by this.

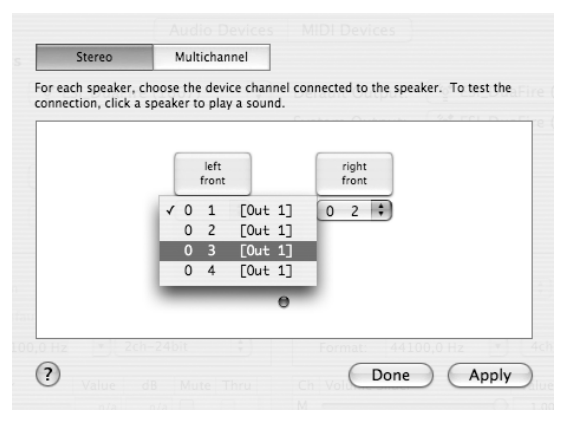

#### 5.4 Cubase LE 4

DuaFire ships with a DVD-ROM with Cubase LE 4 from Steinberg. If you are using a different recording software, you can skip this section.

#### Installation

To install Cubase LE 4, insert the DVD-ROM into the DVD-ROM drive of your computer. Under Windows, the installation will normally start automatically – if not, you can launch it manually by starting the installer from the DVD-ROM drive. To install Cubase LE 4 under Mac OS X, double click on the installer icon.

To proceed with the installation, follow all instructions on screen. During the installation the *Syncrosoft License Control* software will be installed as well. To use Cubase LE 4 for more than 30 days, you need to activate it with this software via the internet. This means that you need an active internet connection on the computer you are installing Cubase LE 4. We recommend you to activate the software as early as possible.

#### **Initial Setup**

As most digital audio applications, Cubase LE 4 requires some initial configuration, before it can be used properly with a new audio interface like DuaFire. Start Cubase LE 4 and select *Device Setup* from the *Devices* menu. In the dialog (the Mac OS X Version is displayed below, under Windows

#### DuaFire

the look is slightly different but the functions are identical), select *VST Audio System* on the tree structure on the left part of the window.

|                                                                                                    | Device Setup                                                                                                    | r                                  | Davica Satur                                                                                                    |                                                                                                    |                                       |                                                                       |
|----------------------------------------------------------------------------------------------------|----------------------------------------------------------------------------------------------------|------------------------------------|----------------------------------------------------------------------------------------------------|----------------------------------------------------------------------------------------------------|---------------------------------------|-----------------------------------------------------------------------|
| + - 14                                                                                                    | VST Audio System                                                                                                    |                                    | ESL DuaFire (1607)                                                                                                    |                                                                                                    |                                       |                                                                       |
| Devices<br>→ MIDI<br>→ MIDI Port Setup<br>→ Video<br>→ Video Player<br>→ Video Player<br>→ Video System<br>ESI, DuaFire (1607) | ESLDuaFire (1607)<br>V ESL_DuaFire (1607)<br>Built-in Audio<br>Input carency source ins<br>Output Latency: 9.116 ms<br>256 Samples V Audio Buffer Size                                                                                           |                                    | Control Panel<br>Internal Clock S<br>Direct Monitoring<br>Ports Reset                                                                                                    | Input Latency:<br>Output Latency:<br>iource                                                                                                    | 8.027 ms<br>9.116 ms                  |                                                                       |
| VST System Link                                                                                                    | Advanced Options Set to Defaults          High       Addio Priority         2 Seconds       Disk Preload         Image: Seconds       Multi Processing         Image: Adjust for Record Latency       Samples         Samples       Record Shift | LSTOWFICE(1602)<br>VST System Link | 1/0 Port System Name<br>In ESI_DuaFire (1607) L<br>In ESI_DuaFire (1607) R<br>Out ESI_DuaFire (1607) 2<br>Out ESI_DuaFire (1607) 2<br>Out ESI_DuaFire (1607) 3<br>Out ESI_DuaFire (1607) 4 | Show As<br>ESI, Duafire (1607) L<br>ESI, Duafire (1607) R<br>ESI, Duafire (1607) R<br>ESI, Duafire (1607) 2<br>ESI, Duafire (1607) 3<br>ESI, Duafire (1607) 4 | Visible<br>X<br>X<br>X<br>X<br>X<br>X | State<br>Active<br>Active<br>Active<br>Active<br>Inactive<br>Inactive |
|                                                                                                    | Help Reset Apply                                                                                                    |                                    | Help                                                                                                    | Reset                                                                                                    |                                       | Apply                                                                 |
|                                                                                                    | Cancel OK                                                                                                    |                                    |                                                                                                    | Cance                                                                                                    |                                       | ОК                                                                    |

Make sure to select *ESI DuaFire ASIO* as *ASIO Driver* entry. You can verify your selection by selecting the *ESI DuaFire* device on the left. The dialog (as shown above on the right), now lists all input and output channels. Note that the *Control Panel* button has no effect. Confirm your changes by clicking *OK*.

Now its time to select the input and output channels. From the *Devices* menu, select *VST Connection*. The *VST Connections* window appears. Select the *Inputs* tab:

|                 | Add Bus  | Presets -          | Inputs Outputs                                | )                                           |
|-----------------|----------|--------------------|-----------------------------------------------|---------------------------------------------|
| lus Name        | Sneakers | Audio Device       | Device Port                                   |                                             |
| v ⊈l⊱ Stereo In | Stereo   | ESI_DuaFire (1607) | beneerbre                                     |                                             |
| -0 Left         |          |                    | ESI_DuaFire (1607) L                          |                                             |
| -0 Right        |          |                    | ESI_DuaFire (1607) R                          |                                             |
|                 |          |                    | Not Connected                                 |                                             |
|                 |          |                    | ESI_DuaFire (1607) L<br>VESI_DuaFire (1607) R | [Stereo In – Left ]<br>[Stereo In – Right ] |
|                 |          |                    |                                               |                                             |
|                 |          |                    |                                               |                                             |

For every input channel you are intending to use simultaneously, you need to create a separate bus. Cubase LE 4 allows you add mono or stereo busses – what is better for your application depends on the situation. For example, if you record from a microphone, you typically would use a mono bus. If you record from a CD Player with a stereo line output, you would use a stereo bus instead as the signal you are recording is already stereo. With *Add Bus* you can add a new *Mono* or *Stereo* bus. The screen shot above shows one single stereo bus which allows you record from both input channels of DuaFire to one stereo track. In the *Device Port* column, you can assign a physical hardware input of DuaFire to each bus.

Select the *Outputs* tab to configure the output busses:

|                | Add Bus  | Presets -          | Inputs Outpu                                                                                             | ıts                          |                                                                                     |
|----------------|----------|--------------------|----------------------------------------------------------------------------------------------------|------------------------------|-------------------------------------------------------------------------------------|
| Bus Name       | Speakers | Audio Device       | Device Port                                                                                              | Click                        |                                                                                     |
| 🔻 📢 Stereo Ou  | t Stereo | ESI_DuaFire (1607) |                                                                                                    | Click                        |                                                                                     |
| -0 Left        |          |                    | ESI_DuaFire (1607) 1                                                                                     |                              |                                                                                     |
| -0 Right       |          |                    | ESI_DuaFire (1607) 2                                                                                     |                              |                                                                                     |
| ▼ Stereo Out 2 | Stereo   | ESI_DuaFire (1607) |                                                                                                    |                              |                                                                                     |
| -0 Left        |          |                    | ESI_DuaFire (1607) 3                                                                                     |                              |                                                                                     |
| –o Right       |          |                    | ESI_DuaFire (1607) 4                                                                                     |                              |                                                                                     |
|                |          |                    | Not Connected<br>ESI_DuaFire (1607) 1<br>ESI_DuaFire (1607)<br>ESI_DuaFire (1607)<br>✓ESI_DuaFire (1607) | [ Ster<br>[ Ster<br>4 [ Ster | rreo Out - Left  <br>rreo Out - Right  <br>rreo Out 2 - Left  <br>reo Out 2 - Right |

As with inputs, your output busses can also be mono or stereo. The example above lists two stereo output busses, of which the first one would typically be used as your master output. Under *Device Port* you can assign the physical hardware output channel to each bus.

You can now start using Cubase LE 4 by opening an existing project or creating a new project. The input and output busses you have created can be assigned to the individual tracks of your project.

#### 6. General Information

#### Trademarks

ESI and DuaFire are trademarks of Ego Systems Inc. and ESI Audiotechnik GmbH. Windows is a trademark of Microsoft Corporation. Other product and brand names are trademarks or registered trademarks of their respective companies.

#### The FCC and CE Regulation Warning

This device complies with Part 15 of the FCC Rules. Operation is subject to the following two conditions: (1) this device may not cause harmful interference, and (2) this device must accept any interference received, including interference that may cause undesired operation. Caution : Any changes or modifications in construction of this device with are not expressly approved by the party responsible for compliance, could void the user's authority to operate equipment.

Note: This equipment has been tested and found to comply with the limits for a Class A digital device, pursuant to Part 15 of the FCC Rules. These limits are designed to provide reasonable protection against harmful interference when the equipment is operated in a commercial environment. This equipment generates, uses, and can radiate radio frequency energy and, if not installed and used in accordance with the instruction manual, may cause harmful interference to radio communications. Operation of this equipment in a residential area is likely to cause harmful interference in which case the user will be required to correct the interference at his own expense. If necessary, consult an experienced radio/television technician for additional suggestions.

#### Correspondence

For technical support inquiries, contact ESI support online at <u>www.esi-audio.com</u>.

#### Disclaimer

All features and specifications subject to change without notice.

Parts of this manual are continually being updated. Please check our web site <u>www.esi-audio.com</u> occasionally for the most recent update information.